## Accommodate Faculty User Instructions Disability Support Services

Disability Support Services has implemented a new accommodation management platform called Accommodate. Your Accommodate portal will house important information about your students. Please follow the step-by-step instructions below to access and navigate your Accommodate portal.

Log-in to Accommodate here: <u>https://msubillings-accommodate.symplicity.com/</u> (go live date 3/3/22) Select "Faculty".

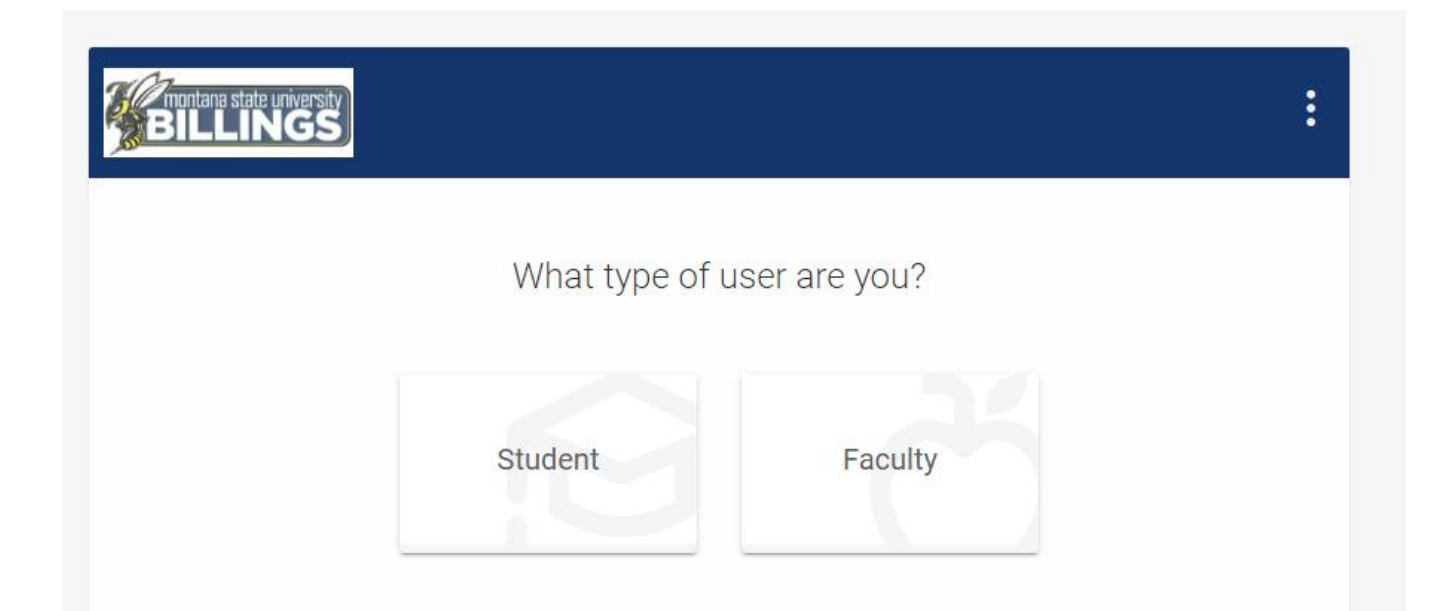

Login with your Net ID and password.

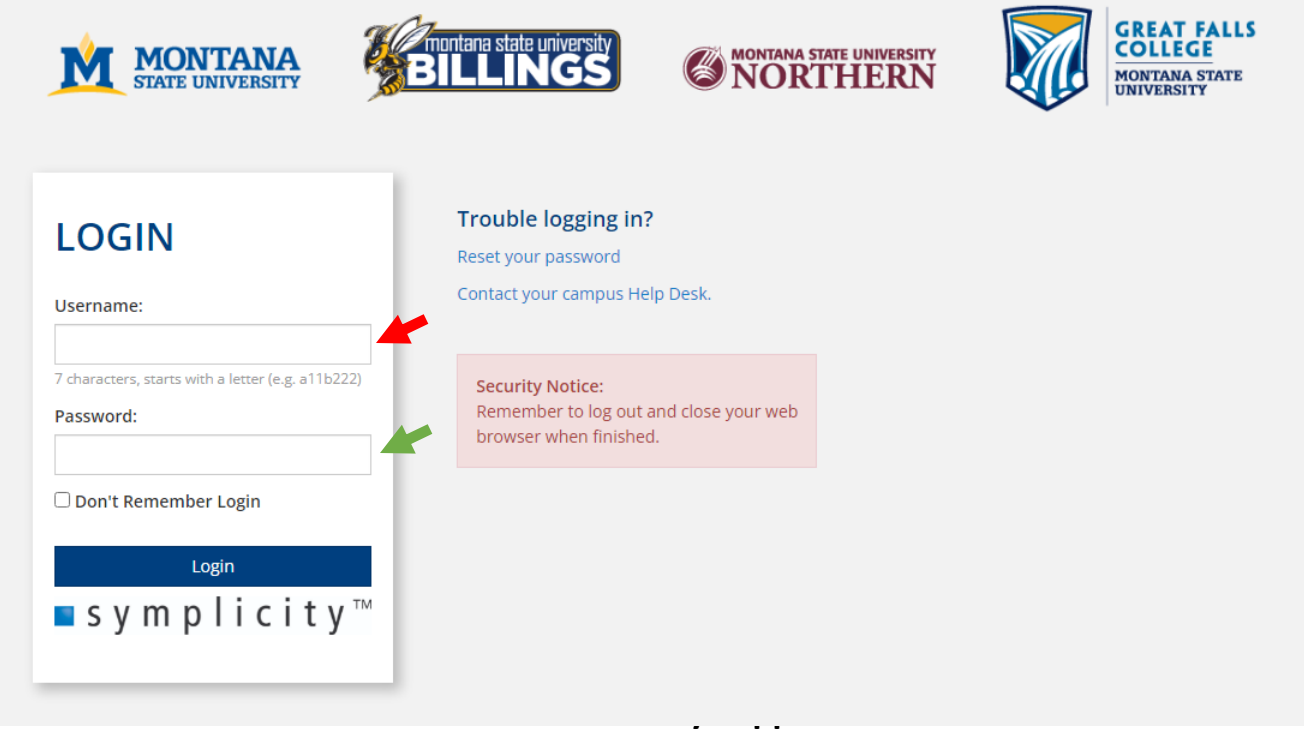

After you log-in you will arrive in the "Home" section.

To view a list of students enrolled in your course, select "Courses."

| Core | Eventlog | Courses | Login As |                                                                                         |                                                                   |                               |
|------|----------|---------|----------|-----------------------------------------------------------------------------------------|-------------------------------------------------------------------|-------------------------------|
|      |          |         |          | BILLINGS                                                                                |                                                                   | 8 8 <u>-</u>                  |
|      |          |         |          | <ul> <li>Home</li> <li>Courses</li> <li>Caption Requests</li> <li>My Account</li> </ul> | Getting Started<br>~ Account Created<br>O Personal Profile        | Submit Caption Request        |
|      |          |         |          |                                                                                         | News Feed                                                         |                               |
|      |          |         |          |                                                                                         | There are currently no announcements or notifications to display. |                               |
|      |          |         |          |                                                                                         | Accessibility Services Management System                          | Privacy Policy   Terms of Use |

| ☆ Home                       | Home / Course / Course Catalog                                                                                  |                                          |  |
|------------------------------|----------------------------------------------------------------------------------------------------|------------------------------------------|--|
| ♂ Courses □ Caption Requests | Course                                                                                                    |                                          |  |
| Ø My Account                 | Course Catalog Past Courses                                                                                     |                                          |  |
|                              | Keywords                                                                                                    |                                          |  |
|                              | Semester                                                                                                    |                                          |  |
|                              | Apply Search Clear More Filters                                                                                 |                                          |  |
|                              | 1 Results                                                                                                    | Then select the course you wish to view. |  |
|                              | Interpersonal Communication<br>COMM 221<br>© Date: January 19, 2022 - May 01, 2022<br>© Time: 1:00 pm - 2:15 pm |                                          |  |
|                              | Accessibility Services Management System                                                                        |                                          |  |

| ☆ Home                       | Home / Course / Course Details                                                                                                    |   |  |  |  |  |
|------------------------------|----------------------------------------------------------------------------------------------------|---|--|--|--|--|
| ♂ Courses □ Caption Requests | Interpersonal Communication (COMM 221)                                                                                                    |   |  |  |  |  |
| Wy Account                   | Cancel<br>Course Details Enrolled Students Alternative Test Room Bookings Exam<br>Cancel<br>Course<br>Title<br>Interpersonal Communication | > |  |  |  |  |

Next, select the "Enrolled Students" tab to view all students enrolled in the class.

To view a list of students in the course who will be testing at DSS, select "Alternative Test Room Bookings."

To upload an exam for students testing at DSS select "Exam".